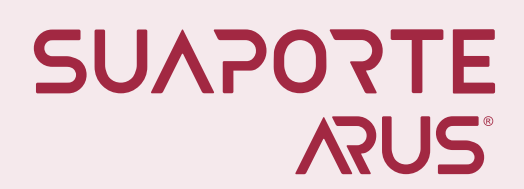

# Planilla Tipo I

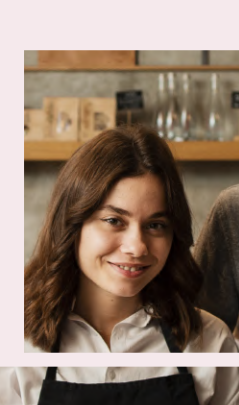

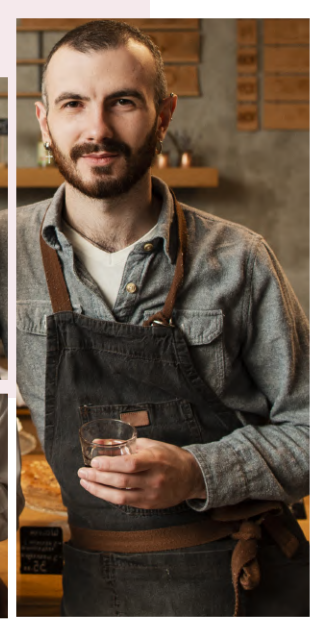

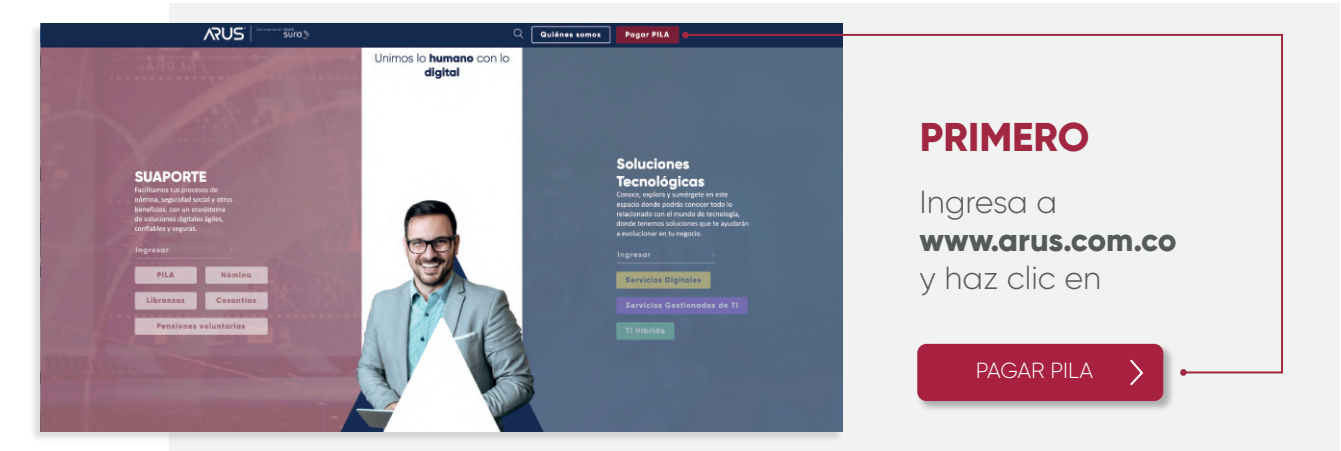

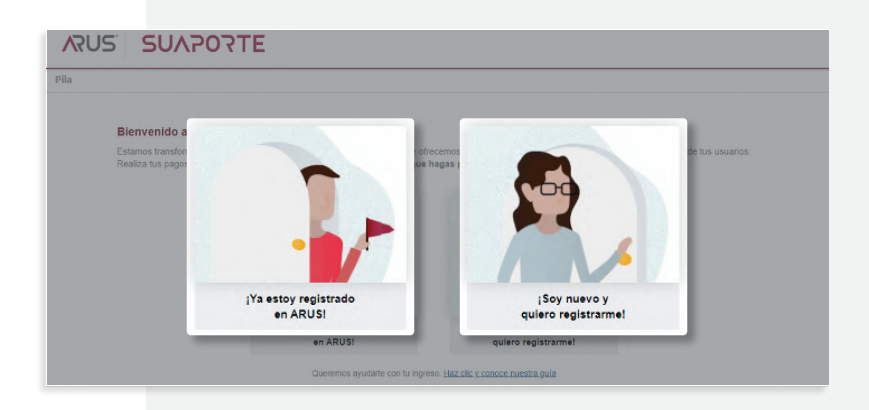

# SEGUNDO

Escoge la opción **;Ya estoy registrado en ARUS!** o crea tu usuario y clave en la opción **;Soy nuevo y quiero registrarme!** 

#### **TERCERO**

Selecciona el aportante para el cuál deseas crear planilla

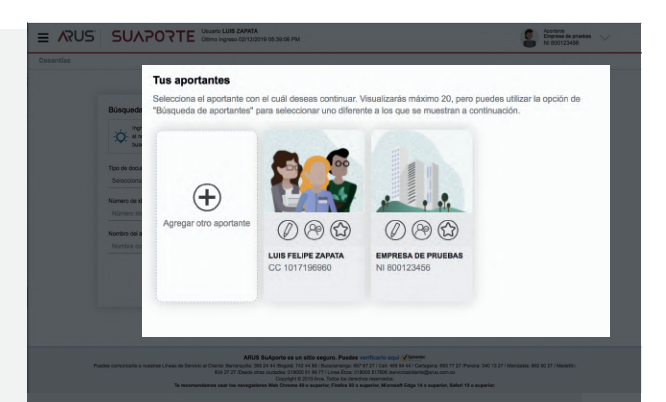

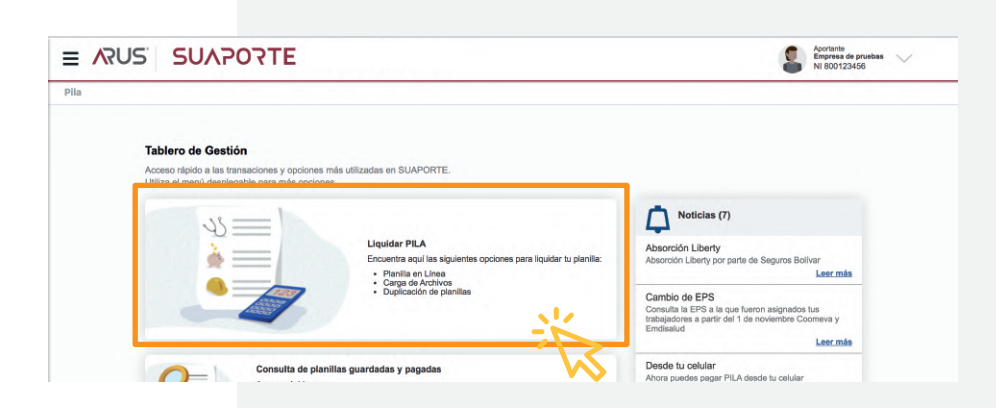

## **CUARTO**

En **Tablero de Gestión** haz clic en Liquidar PILA y luego selecciona la opción Planilla en línea. También puedes hacerlo desde el menú desplegable, opción Autoliquidación de Aportes y Planilla en Línea.

## QUINTO

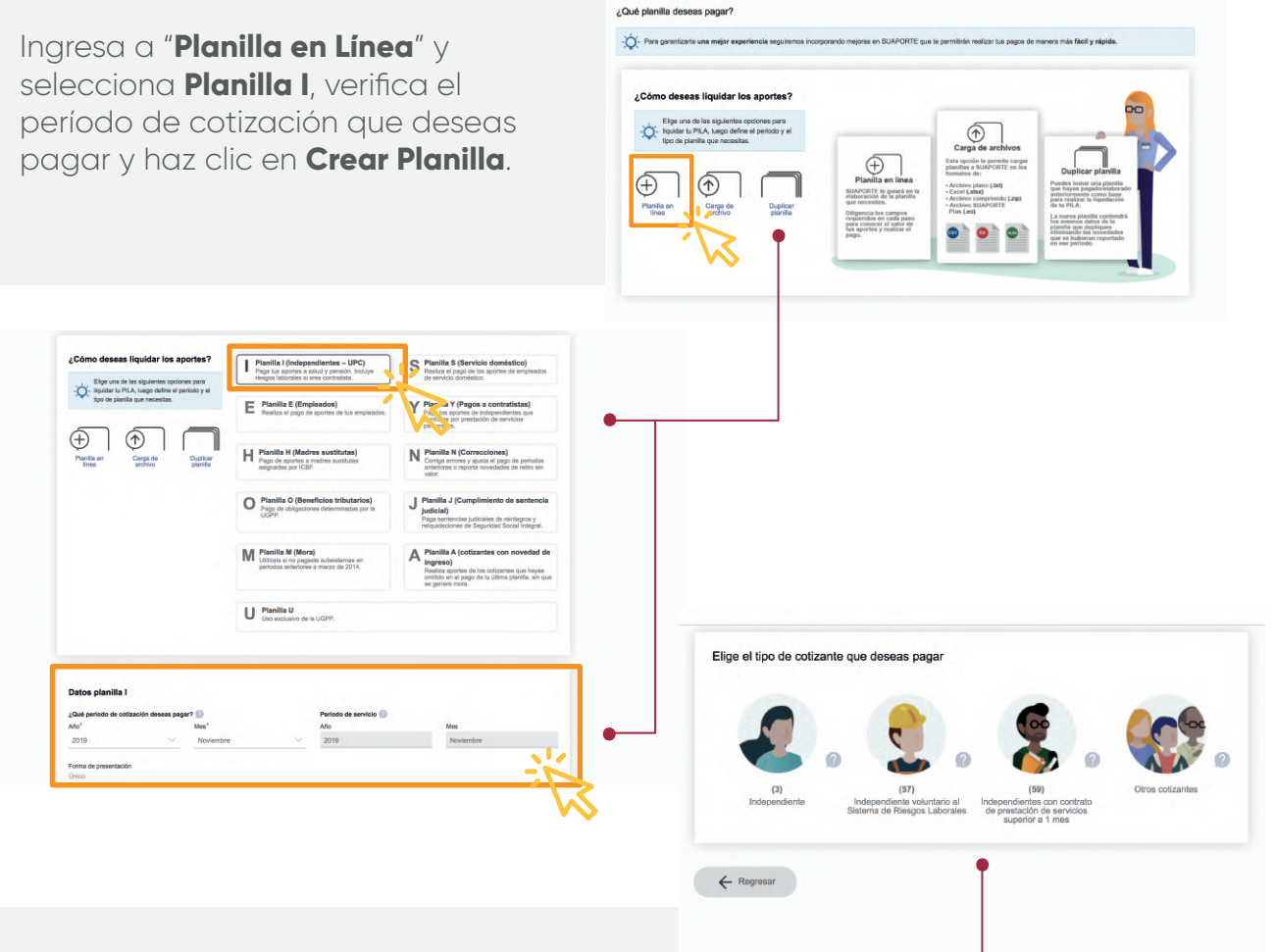

#### **SEXTO** •

Elige el tipo de cotizante que deseas utilizar:

- · Independiente con pago solo a salud y pensión.
- Independiente con aportes voluntarios a riesgos laborales.
- Contratista.
- Otras opciones permitidas en esta planilla.

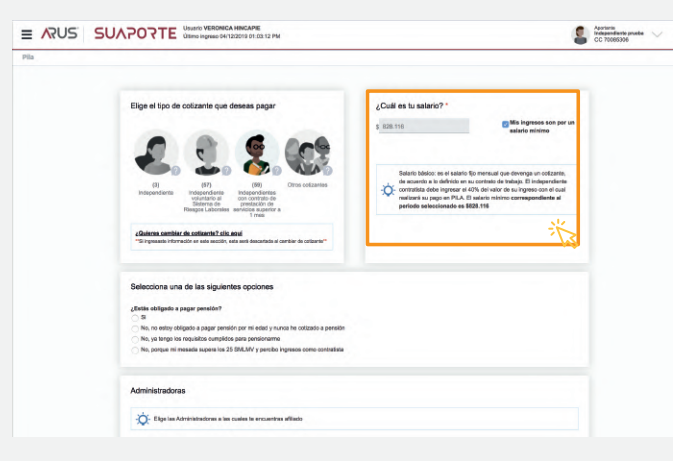

# **SÉPTIMO**

Diligencia el valor sobre el que vas a realizar tus aportes. Si lo haces sobre un salario mínimo, marca la opción "**Mis ingresos son por un salario mínimo**"

# ΟCTAVO

Luego selecciona una de las opciones para identificar si debes pagar pensión.

SUAPORTE traerá automáticamente tu EPS y fondo de pensiones o te dará la opción de elegirlas desde la lista desplegable, cuando sea necesario.

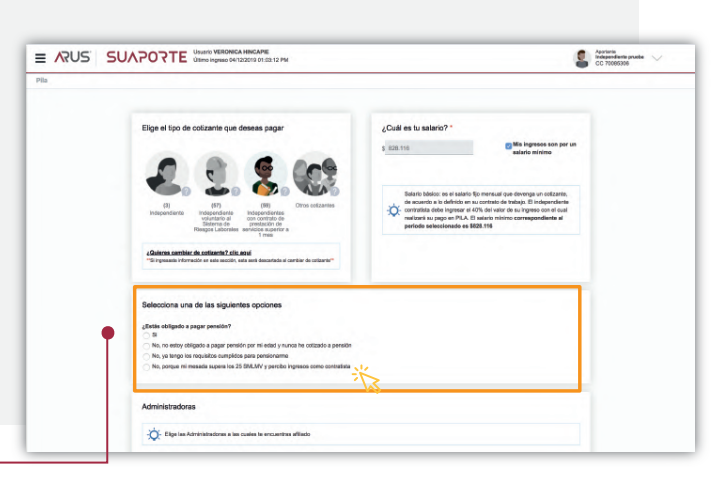

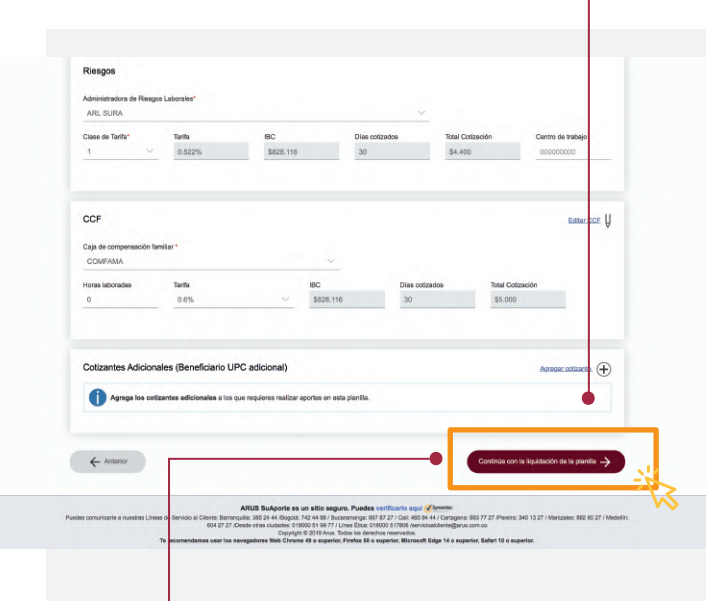

ANTIOQUIA

## NOVENO

Haz clic en "**Continúa con la** liquidación de la planilla".

Verifica que los datos estén correctos. Si requieres hacer alguna modificación, haz clic en la opción "editar" y luego de hacer los ajustes, haz clic en "guardar".

Para reportar una novedad, selecciónala de la lista desplegable en "**Novedades periodo cotización**", registra los datos requeridos y luego haz clic en "**Guardar novedad**"

| Agregar novedad*                                                                                                    |                                                                                                    | Tipo de ingreso *         |            |        | Fecha de ingreso |                |
|----------------------------------------------------------------------------------------------------|----------------------------------------------------------------------------------------------------|---------------------------|------------|--------|------------------|----------------|
| (ING) Ingreso                                                                                                    | ~                                                                                                    | Selecciona un tip         | de ingreso | $\sim$ | dd/mm/aaaa       |                |
| (NE1) Netailón transitoria de sala<br>(VSP) Variación permanente de sa<br>(USP) Variación permanente de sa<br>(USP) nariacidad por entermediat<br>(URL) Días de incapacidad por acc<br>(TAP) Traslado a otra administradi<br>(TDP) Traslado a otra administradi<br>(TDP) Traslado a otra atenso ento<br>(TAE) Traslado a otra EPS o EOC<br>(TDE) Traslado desto tra EPS o<br>(VCT) Variación centro de trabajo | rio<br>Ilario<br>d general<br>e paternidad<br>idente de trabajo o<br>ora de pensiones<br>stradora de pension<br>EOC | enfermedad laboral<br>nes | <b>₹</b>   |        |                  | Editar Pensión |

|                                                                                                  |                                                                                                    | D                         | ECIMU                     |                                                   |                                       |
|--------------------------------------------------------------------------------------------------|----------------------------------------------------------------------------------------------------|---------------------------|---------------------------|---------------------------------------------------|---------------------------------------|
| Resumen de liquidación<br>Ingrese en cada campo el número de documento o nombre que desea buscar |                                                                                                    | Si                        | tus data                  | os están                                          |                                       |
| Número de documento Nombre del cotizante                                                         |                                                                                                    | CC                        | orrectos l                | haz clic                                          | de en                                 |
| Cotizantes                                                                                       | Dessarour sianila. 🗸                                                                                                    | "C                        | ontinúa                   | con la                                            | •••                                   |
| Resultado de búsqueda cotizantes                                                                 |                                                                                                    | lic                       | quidacio                  | n de la p                                         | blanilla                              |
| Tipo. doc Núm. doc Nombres Apellic                                                               | dos Resumen de novedades                                                                                                    |                           |                           |                                                   |                                       |
| CC 7008506 JUAN JARAMILLO                                                                        | ~                                                                                                    |                           |                           |                                                   |                                       |
|                                                                                                  |                                                                                                    |                           |                           |                                                   |                                       |
| L Antoning                                                                                       | Continuia con la licuidación de la classila                                                                                                    |                           |                           |                                                   |                                       |
| Auronos                                                                                          |                                                                                                    | -                         |                           |                                                   |                                       |
|                                                                                                  |                                                                                                    |                           |                           |                                                   |                                       |
|                                                                                                  |                                                                                                    | 5                         |                           |                                                   |                                       |
|                                                                                                  |                                                                                                    | \$                        |                           |                                                   |                                       |
|                                                                                                  |                                                                                                    | 5                         |                           |                                                   |                                       |
|                                                                                                  |                                                                                                    |                           |                           |                                                   |                                       |
|                                                                                                  | Crear plantila Z Vatidación G Totales y pago                                                                                                    | Resultado de transacción  |                           |                                                   |                                       |
|                                                                                                  | Crear plantila Opciones plantila                                                                                                    | Resultado de transacción  |                           |                                                   |                                       |
|                                                                                                  | Crear plantila 2 Validación 2 Totales y pago<br>Opciones plantila                                                                                                    | Resultado de transacción  |                           | <b>OK</b>                                         |                                       |
|                                                                                                  | Crear plantila 2 Validación © Totales y pago<br>Opciones plantila<br>Comento<br>Exercisional<br>Comento<br>Exercisional<br>Comento                                                                                                    | Resultado de transacción  |                           |                                                   | 2 Doldar                              |
|                                                                                                  | Image: Crear plantin Image: Crear plantin   Image: Crear plantin Image: Crear plantin   Image: Crear plantin Image: Crear plantin   Image: Crear plantin Image: Crear plantin   Image: Crear plantin Image: Crear plantin   Image: Crear plantin Image: Crear plantin   Image: Crear plantin Image: Crear plantin   Image: Crear plantin Image: Crear plantin   Image: Crear plantin Image: Crear plantin                                                                                                    | Constants of transaction  | Legendaria<br>en Erest    | Decemparate                                       | entrar<br>sporte                      |
|                                                                                                  | Crear plantis 2 Validación @ Totales y page<br>Copciones plantille<br>Unyours Consultá<br>Nationals<br>Automation<br>Automation<br>Automat | Resoluted de transacción  | in Sout                   | Decently at the<br>parts of taxet                 | <b>Solidar</b><br>approx              |
|                                                                                                  | Crear plantils<br>Crear plantils<br>Crear plantils                                                                               | Resultado de transacción  | Increases<br>on East      | Desager working<br>parts on exect                 | 2<br>Baladar<br>aqorfa                |
|                                                                                                  | Image: Second second second                                                                                                    | Conservation Conservation | Provinsioneda<br>on Exect | Decenger within<br>parts on seed                  | 2<br>Soldar<br>septim                 |
|                                                                                                  | Image: Consergention   Image: Consergention   Image: Consergention     Image: Consergention   Image: Consergention   Image: Consergention                                                                                                    | Resultato de transacción  | in Dest                   | Desegar some                                      | Sindar<br>Bandar<br>Bapada            |
|                                                                                                  | Image: Second second second                                                                                                    | Resolution de transacción | in the second             | Descriptor excitor<br>protecto in sector          | e pestota                             |
|                                                                                                  | Image: Constraint of the state of the state of the s                                                                                                    | Resultado de transacción  | en Bool                   | Desagar etitivo<br>paro eti essel<br>reter<br>Ver | V<br>Biskate<br>Sporter<br>Krajastate |
|                                                                                                  | Image: Second second second                                                                                                    | Resultado de transacción  | in the second             | Design within<br>part of excel<br>Yer             | E a pastala<br>Concerno a pastala     |

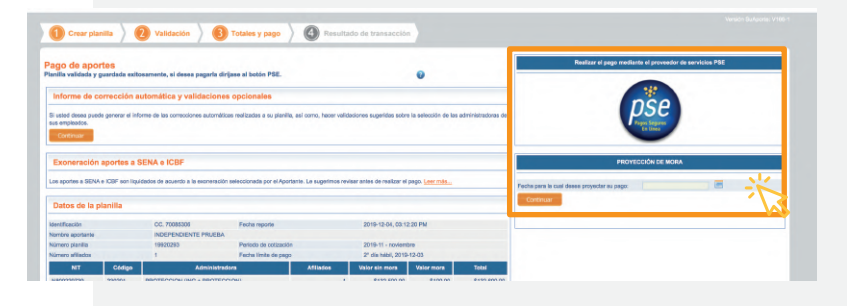

# ONCE

En la siguiente pantalla se mostrará el resumen de tu planilla y podrás pagarla.

PAGAS FÁCIL Y RÁPIDO CON SUAPORTE.

**RUS**°